هيئة الزكاة والضريبة والجمارك Zakat,Tax and Customs Authority

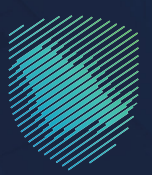

# دليل المستخدم **لآلية إلغاء رخصة مستودع ضريبي**

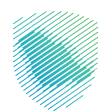

يوضح هـذا الدليـل آليـة إلغـاء رخصـة المسـتودع الضريبـي, وهـو عبـارة عـن مسـاحة ماديـة محـددة، يُسمح فيـه للمرخص، بإنتـاج البضائـع الخاضعـة للضريبـة الانتقائيـة، أو تخزينهـا، أو تلقيهـا، أو حيازتهـا، أو اسـتلامها، أو إرسالها فـي وضع تعليـق ضريبـي فـي سـياق ممارسـة عملـه. وتتيـح لـك هـذه الخدمـة، إلغـاء ترخيـص مسـتودع ضريبـي، مـن قِبَـل الهيئـة.

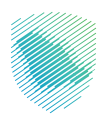

## خطوات الاستفادة من الخدمة

- 1. الدخول إلى موقع هيئة الزكاة والضريبة والجمارك الإلكتروني: https://zatca.gov.sa/
  - 2. الضغط على «الخدمات الإلكترونية» من أعلى القائمة

| الا تسجیل الدخول 📽 تسجیل جدید English الا تو 🕹 🛍         | Q ¢# []                                         | ديارديار و والطرين والمرين و والطرين<br>Zalat, Tax and Customs Authority |
|----------------------------------------------------------|-------------------------------------------------|--------------------------------------------------------------------------|
| التواصل الإعلامي - مرداز المعرفة - اتصل بنا              | الفوترة الإلكترونية التعريفة الجمركية المتكاملة | تطبيق عن العبنة - الخدمات الباكترونية - الأنظمة والنوائح -               |
|                                                          |                                                 |                                                                          |
|                                                          |                                                 | منطف ركباني. ركاه التمراد التحييراية                                     |
| cipanga bayana pasa kata kata kata kata kata kata kata k |                                                 | اطلّع على الدليل المبسط                                                  |
|                                                          |                                                 | لإيقاف الرقم المميز                                                      |
| الدنيل الإرشادي المبسط<br>لإيقاف الرقم المميز            |                                                 | 🔍 اضغط هنــا                                                             |
|                                                          |                                                 |                                                                          |
|                                                          |                                                 | الخدمات الإلكترونية                                                      |
|                                                          |                                                 | الأكثر إستخداماً                                                         |
|                                                          |                                                 | الكدمات الزكوية<br>الخدمات الجمركية                                      |

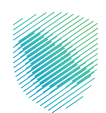

3. اختيار «**إلغاء ترخيص مستودع ضريبي**» من خلال الدخول للخدمة

| ميلة الزخان والغربية والحمارك عن العيلة 🗸 الحدمات الإخليونية 🔹 التخلمة والتوقح 🗠 العوارة الإخليونية التحريفة الحصرانية المتخاصة التواصل الإعلامي حرفز المحرفة ب الصل بة                                                                                                    |
|----------------------------------------------------------------------------------------------------|
| 🛎 🖨 🖈                                                                                                    |
| ■ 1-40 mm                                                                                                    |
| الخدمات الرئيسية للبوابة                                                                                                    |
|                                                                                                    |
| ى غرىية تعتيمة تعممة 🚋 غربية تعدم الدينية 🌍 غربية تعدم الدينية 🔹 غربية تعدم الدينية المستقطع 🔹 غربية تعدم الاحتفارية                                                                                                    |
| النشاط الذي سوف تتعامل معه                                                                                                    |
| الدخلر استخدام (2) التسجيل (2) تقديم الإقرار (2) الدفع والاسترداد (1) تقديم المعترافات (1) إلغاء التسجيل (2) أخرص (1) الدخل (11)                                                                                                    |
|                                                                                                    |
| و ترزیب حسب الرغ ذکت ال                                                                                                    |
| الفته تركيم مستوح تركيم ا<br>معدية لسور مستوح تركيم ا<br>معدية لسور مستوح تركيم ا<br>المعدية المركز التركيم ال<br>المناطقة المركز التركيم المركز المركز الم<br>المركز المركز المركز المركز المركز المركز المركز المركز المركز المركز المركز المركز المركز المركز المركز المركز المركز المركز المركز المركز المركز المركز المركز المركز الممري المركز المري المركز المركز المر |
| الله مناسبة المراقع المراقع                                                                                                    |
| من استقدامي السقومات المقدمة أمن هذه المقدمة» ( الدم من المراجع المديني المقدمة من المراجع المديني المقدمة من المراجع المديني المقدمة من المراجع المديني المقدمة من المراجع المديني ا                                                                                                    |
| الم تحديث الدينية (10.00 مريم) من المريم (10.00 مريم) من المريم (10.00 مريم) من المريم (10.00 مريم) من المريم                                                                                                    |

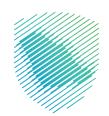

4. سجل الدخول «بالرقم المميز أو لبريد الإلكتروني وكلمة المرور» للشركات و المؤسسات، او عن طريق «منصة النفاذ الوطني الموحد» للأفراد

| <b>⊕</b> | chiptica. The superfixed in the Shafe State of Shafe State States of Continues Andhoning                                               |                                                                    |
|----------|----------------------------------------------------------------------------------------------------|--------------------------------------------------------------------|
|          | تسجيل الدخول<br>مرحبًا بك في تجربة هيئة الركاة والفريبة والجمارك الرقمية الجديدة                                                       |                                                                    |
|          | ی ارزم الممیز او البرید الإخترونی<br>ک خلمة المرور                                                                                     | Maria San San San San San San San San San Sa                       |
|          | هل نسبت خامة المرور أو اسم المستخدم؟ تغيير رقم الدوال<br>السجل الدخيل<br>السجل الدخين عرامية النفاد الوطاين المواطنين والمقيمين الأفاز |                                                                    |
|          | الانتقال إس شاشة تسجيل الحذول القديمة<br>لا تملك حساب؟ سجيل جديد<br>الإحلات التعليمية<br>أمن الموامنة<br>سياسة الخصومية                | المدفوعات<br>الدفع الانكترونۍ خيار سريع وسهل لېلتزاماتك<br>• ● ● ● |
|          |                                                                                                    |                                                                    |

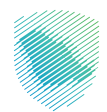

- العولي المحالي المحالي المح المحالي المحالي المحالي المحالي المحالي المحالي المحالي المحالي المحالي المحالي المحالي المحالي المحالي المحالي المحالي المحا المحالي المحالي المحالي المحالي المحالي المحالي المحالي المحالي المحالي المحالي المحالي المحالي المحالي المحالي المحالي المحالي المحالي المحالي المحالي المحالي المحالي المحالي المحالي المحالي المحالي المحالي المحالي المحالي المحالي المحالي المحالي المحالي المحالي المحالي المحالي المحالي المحالي الم المحالي محالي المحالي المحالي المحالي المحالي المحالي المحالي المحالي المحالي المحالي المحالي المحالي المحالي المحالي المحالي المحالي المحالي المحالي المحالي المحالي المحالي المحالي المحالي المحالي المحالي المحالي المحالي المحالي المح
- إدخال رمز التحقق المكون من أربعة أرقام المرسل عبر رسالة نصية

6. الضغط على «إدارة الزكاة والضرائب» أعلى القائمة

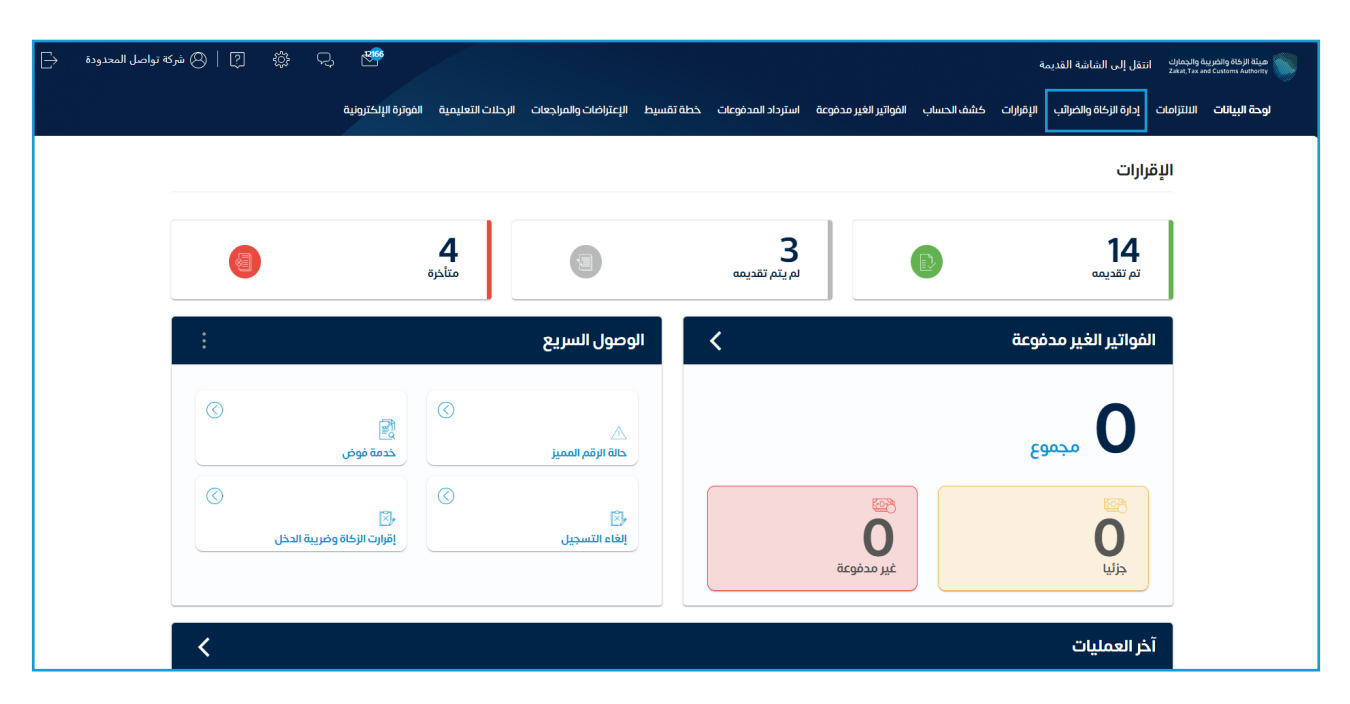

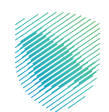

7. اختيار «خدمات ضريبة السلع الانتقائية».

| 🛱 [ 🖉 شركة تواصل المحدودة  🕂 | 두, 뿐                                                              | ميلة الإنافة والمدينة والمدارك استقل إلى الشاشة القديمة<br>Zau, To see Content Amonin Section Amonin Content Content Amonin      |
|------------------------------|-------------------------------------------------------------------|----------------------------------------------------------------------------------------------------|
|                              | لقسيط الإعتراضات والمراجعات الرحلات التعليمية الفوترة الإلكترونية | لوحة البيانات الالترامات <mark>(دارة الركاة والضرائب</mark> الإفرارات كشف الحساب الفواتير الغير مدفوعة استرداد المدفوعات خطة<br> |
|                              |                                                                   | إدارة الزكاة والضرائب                                                                                                    |
|                              |                                                                   |                                                                                                    |
|                              | <u>6</u>                                                          | -                                                                                                    |
|                              | خدمات ضريبة القيمة المضافة                                        | خدمات الزكاة وضريبة الدخل                                                                                                    |
|                              |                                                                   |                                                                                                    |
|                              | 5 <del>3</del> -                                                  | -23                                                                                                    |
|                              | الاسحاظ الموهبين لاسترداد طريبة الميتمة المطاطة                   |                                                                                                    |
|                              |                                                                   | خدمات أخرى                                                                                                    |
|                              | الإفصاح عن العقود 🖉                                               | 🖉 خدمة فوض                                                                                                    |
|                              |                                                                   |                                                                                                    |
|                              | الله عليه تسوية                                                   | الإقرار الانتقالي للغريية الانتقائية                                                                                             |
|                              |                                                                   |                                                                                                    |
|                              | ادارة بيائات الحساب البنكي 炎                                      | الإطلاع على تفاصيل الشهادة                                                                                                    |

8. اختيار «تسجيل / استعراض المستودعات»

| ₽ | ?   🙁 شركة تواصل المحدودة | ţţ | Ċ, | 200                                   |                       |           |                   |                           |                 | ā               | انتقل إلى الشاشة القديم | بة والجمارك<br>Zakat, Tax an | ميئة الزكاة والضريد<br>d Custems Authority |
|---|---------------------------|----|----|---------------------------------------|-----------------------|-----------|-------------------|---------------------------|-----------------|-----------------|-------------------------|------------------------------|--------------------------------------------|
|   |                           |    |    | الرحلات التعليمية الفوترة الإلكترونية | الإعتراضات والمراجعات | خطة تقسيط | استرداد المدفوعات | الفواتير الغير مدفوعة     | كشف الحساب      | الإقرارات       | إدارة الزكاة والضرائب   | الالتزامات                   | لوحة البيانات                              |
|   |                           |    |    |                                       |                       |           |                   | فضريبة السلع الانتقائية   | الضرائب > خدمان | إدارة الزكاة وا |                         |                              |                                            |
|   |                           |    |    |                                       |                       |           |                   |                           |                 | 🖌 رجوع          |                         |                              |                                            |
|   |                           |    |    |                                       |                       |           |                   | سلع الانتقائية            | ضريبة الا       | خدمات           |                         |                              |                                            |
|   |                           |    |    | ناصیل تسجیل ضریبة ال <                | م عرض/تعدیل تذ        | ۹         | <                 | لعراض المستودعات          | تسجيل / است     | ٩               |                         |                              |                                            |
|   |                           |    |    | ىدىل المئتجات والأسعار                | طلب إضافة-تع          | ۹         |                   | ل ضريبة السلع الانتقائية  | إيقاف تسجير     | ٨               |                         |                              |                                            |
|   |                           |    |    | تلاف >                                | ر تر خیص موقع ۱       | \$        | <i>د</i> >        | خول إلى بوابة الأختام الذ | التسجيل الد     | à               |                         |                              |                                            |
|   |                           |    |    |                                       |                       |           |                   | تقائية                    | اتلاف سلع انآ   | A               |                         |                              |                                            |
|   |                           |    |    |                                       |                       |           |                   |                           |                 |                 |                         |                              |                                            |

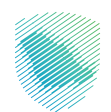

#### 9. اختيار «إلغاء رخصة المستودع»

|  | الفوترة الإلكترونية | الرحلات التعليمية | نراضات والمراجعات | خطة تقسيط الإعت     | استرداد المدفوعات    | الفواتير الغير مدفوعة  | كشف الحساب                 | ارة الزكاة والضرائب الإقرارات | الللتزامات إم | لوحة البيانات |
|--|---------------------|-------------------|-------------------|---------------------|----------------------|------------------------|----------------------------|-------------------------------|---------------|---------------|
|  |                     |                   | دعات              | بل / استعراض المستو | سلع الانتقائية > تسج | غرائب 🗧 خدمات ضريبة ال | إدارة الزكاة وال           |                               |               |               |
|  |                     |                   |                   |                     | مستودعات             | / استعراض الا          | < <sub>نجوع</sub><br>تسجيل |                               |               |               |
|  | ودع                 | تعديل رخصة المست  | ٩                 | <                   |                      | إلغاء رخصة المستودع    | a)                         |                               |               |               |
|  | ستودع               | عرض معلومات المد  | ٨                 |                     | ץ בנגב               | طلب تسجيل مستود        | \$                         |                               |               |               |
|  |                     |                   |                   | <                   | ع الإنتقائية         | الإبلاغ عن فقدان السل  | \$                         |                               |               |               |

## 10. اختيار «اسم المستودع» ثم الضغط على «تأكيد»

| ×                           | الغاء المستودع |                               |                                                              | لوحة البيانات الالتزامات إدارة الركاة والغرائب الإقرارات كشف الد |
|-----------------------------|----------------|-------------------------------|--------------------------------------------------------------|------------------------------------------------------------------|
| الدائة<br>لتتأكيد من المكلف | اسم المستودع   | لديم للمعالجة:<br>خ رقم الطلب | لختر التماذج من المسودة / لتعادة التا<br>تحديد التار         |                                                                  |
| (°                          | tog targes     |                               | ادتر مستودع جدید نابتهه<br>الکتر مستودع جدید نابتهه<br>تأکید |                                                                  |

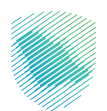

11. قراءة الشروط والأحكام جيدًا ثم أشر بالموافقة ثم الضغط على «متابعة»

| ىية | x                                                                                                    | وحدة البيانات الالتزامات إدارة الزكاة والضرائب الإقرارات كشف الحساب الفواتير الغير مدر |
|-----|----------------------------------------------------------------------------------------------------|----------------------------------------------------------------------------------------|
|     | الشروط والأحكام                                                                                                    | إدارة الضربية> خدمات انتقائية                                                          |
| ••• | قضي خاص لحصة المسترحة المرتبين مسؤولات بن إبنا ع الميثة اعتد إلله جميع السلع الانتقادية المرتعدانة المختلفة ترخص<br>قفته محما فلمين وأمر المرتقات والمرقع الترقية معالم عن مع من موقع أن بالمرتقات مرتبية معالم محمد المرتقات والمر<br>وجها معالم المرتقات والمرتقات والمرتقات والمراقع والمرتقات والمرتقات والمرتقات والمرتقات والمرتقات والمرتقات | E831 >                                                                                 |
|     | الحريس (السابق) الهيئة رما سبق ذكرة بعد إفاد رخصة المستوح الحريس، لسطوم الهيئة إرجاء تقايش لموقع<br>المستوح الحريس (السابق)، ذاتم العائم بدخل من الانتشاب على أن بناط الانتقاد لم يتم الحسابها في الوارار<br>الحريس، إن إذا لم يتم دوم الدرسة الاستقبارة السنع الاستقلاب وسائل أحرس، في دورة محاسطة الاستقبار فكر الانتقاع                          | معلومات المستر                                                                         |
|     | تعنيق السانع التنتمائية هو التهاك القانون الضربية التنتمائية، وسيلامن إلى مرض عقوبات.                                                                                                    | استن متسربين منتع                                                                      |
|     | اوافق عنى هذه الشوط والأحفام بالتتمل الى الحطوة التالية                                                                                                    | 雷 مستودع                                                                               |
|     | متابعة                                                                                                    | الرضم الحييبي                                                                          |
|     |                                                                                                    |                                                                                        |

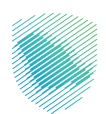

| معلومات المستودع<br>أحمل التفاصيل أدناه                                                                                                    |
|----------------------------------------------------------------------------------------------------|
| الله مستودع الله المالية المالية مالية مالية مالية مالية مالية مالية مالية مالية مالية مالية مالية مالية مالية مالية مالية مالية مالية مالية مالية مالية مالية مالية مالية مالية مالية مالية مالية مالية مالية مالية مالية مالية مالية مالية مالية مال |
| الإذم الدرييس<br>الم الدرييس<br>الم الدرييس<br>الم الدرييس<br>الم الدرييس<br>الم الدرييس<br>الم الدرييس<br>الم الدرييس<br>الم الدريس<br>الم الدريس<br>الم الدريس<br>الم الم الم الم الم الم الم الم الم الم                                                                                                    |
| ) من أجل الاقدم بطلب إلغاه رخصة المستودع الحربيس، يجب على الموظف الامتلال لجميع الوائح والقوانين العامة التي وصعتها ميلة الركاة والحربية والجمارك.                                                                                                    |
| الدار مساورع جديد اللغاءه<br>المار مساورع جديد اللغاءه                                                                                                    |
| يرجى تقديم الأسباب التفصيلية أدناه لإنفاء الترخيص                                                                                                    |
| المرفقات (إختياري)                                                                                                    |
| اسحب وأسقط ملف لتحميل الوثائق                                                                                                    |
| 1. يجب ان يكون حجم الملف اقل من 2 ميجابايت<br>Dec, Door, Hyp, POF, Xhsz, Xks, Xks, Kmi - تليار فقط الملفان بمينفة: Dec, Door, Hyp, POF, Xhsz, Xks, Xks, Xks, Xks, Xks, Xks, Xks, Xks                                                                                                    |
| <ul> <li>قد تطلب منك سيلة الركاة والخربية والجمارك تقديم الدانة المستندية للقديم طلب الإلغاء الخاص بك</li> </ul>                                                                                                    |
| ال يجب ان يكون حجم الملك قل من 2 ميدايليت<br>2 الرجاء لحتيار فقط الملكان بحييفة: ١١٨, ٢٨٢, ٢٩٦, ٢٩٦, ٩٩<br>(1) قد تحليب منك ميلة الردانة والعربية والجمارك تقديم الدلة المستندية لتقديم جليب الإنفاء الخاص بك<br>(1) قد تحليب منك ميلة الردانة والعربية والجمارك تقديم الدلة المستندية لتقديم جليب الإنفاء الخاص بك                                                                                                    |

### 12. تعبئة معلومات المستودع «وسبب إلغاء الترخيص» ثم الضغط على «التالي»

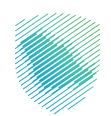

13. تعبئة التعهد ثم الضغط على «التالي»

|                                                   | ة الفوترة الإلكترونية           | الرحلات التعليمية              | الإعتراضات والمراجعات             | خطة تقسيط                                               | استرداد المدفوعات | الفواتير الغير مدفوعة | كشف الحساب | الإقرارات | إدارة الزكاة والضرائب | الالتزامات | لوحة البيانات |
|---------------------------------------------------|---------------------------------|--------------------------------|-----------------------------------|---------------------------------------------------------|-------------------|-----------------------|------------|-----------|-----------------------|------------|---------------|
|                                                   | ستودع                           | ات> إلغاء رخصة المس            | دمات انتقائية> مستودعا            | إدارة الضريبة> ذ                                        |                   |                       |            |           |                       |            |               |
| -                                                 |                                 |                                |                                   | < reg3                                                  |                   |                       |            |           |                       |            |               |
|                                                   |                                 |                                |                                   | التعهد                                                  |                   |                       |            |           |                       |            |               |
|                                                   |                                 |                                | aj dostaj ju                      | لي الشخص الذي يم<br>قروع الووية<br>كريانا<br>2023-05-11 |                   |                       |            |           |                       |            |               |
| ع المعلومات الواردة فى هذه الوثيقة حقيقية وصحيحة. | عريبة الانتقائية والتعهد بأن جد | موذج وفقا للوائح الض<br>التالي | ناه مخول بتقدیم هذا الند<br>مسودة | الموقع أ                                                |                   |                       |            |           |                       |            |               |

14. مراجعة الملخص جيدًا ثم الضغط على «تأكيد»

|              | نرة الإلكترونية | إضات والمراجعات الرحلات التعليمية الفوة       | خطة تقسيط الإعتر             | استرداد المدفوعات | الفواتير الغير مدفوعة | كشف الحساب | الإقرارات | إدارة الزكاة والضرائب | الالتزامات | لوحة البيانات |
|--------------|-----------------|-----------------------------------------------|------------------------------|-------------------|-----------------------|------------|-----------|-----------------------|------------|---------------|
|              |                 | نتقائية> مستودعات> <b>إلغاء رخصة المستودع</b> | إدارة الضريبة> خدمات ا       |                   |                       |            |           |                       |            |               |
| $\checkmark$ |                 |                                               | < د <del>د</del> هع          |                   |                       |            |           |                       |            |               |
|              |                 |                                               | ملخص<br>راجع المعلومات أدناه |                   |                       |            |           |                       |            |               |
| تعديل        |                 | ات المستودع                                   | 😁 معلوم                      |                   |                       |            |           |                       |            |               |
|              | اسم المتشأة     |                                               | الرقم الضريبي                |                   |                       |            |           |                       |            |               |
| -            | تاريخ الإنتهاء  |                                               | المستودع لإلغاء              |                   |                       |            |           |                       |            |               |
|              |                 | ې                                             | أسباب إلغاء الترخيد          |                   |                       |            |           |                       |            |               |
|              |                 | (                                             | المرفقات (إختيارى            |                   |                       |            |           |                       |            |               |
| تعديل        |                 |                                               | التعهد                       |                   |                       |            |           |                       |            |               |
|              | الوظيفة         |                                               | تفاصيل المكلف                |                   |                       |            |           |                       |            |               |
|              | رقم الهوية      |                                               | نوع الهوية                   |                   |                       |            |           |                       |            |               |
|              |                 |                                               | التاريخ                      |                   |                       |            |           |                       |            |               |
|              |                 | ة تاخيد                                       | حفظ كمسود                    | -                 |                       |            |           |                       |            |               |

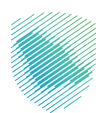

15. سيظهر لك إشعار باستلام طلب إلغاء رخصة المستودع

ستتم الدراسة والرد على العميل بالموافقة من عدمها كما يمكن تحميل إشعار الاستلام

|                          | الفوترة الإلكترونية | الرحلات التعليمية | الإعتراضات والمراجعات | خطة تقسيط | استرداد المدفوعات | الفواتير الغير مدفوعة | كشف الحساب | اليقرارات | إدارة الزكاة والضرائب | الالتزامات | اوحة البيانات |
|--------------------------|---------------------|-------------------|-----------------------|-----------|-------------------|-----------------------|------------|-----------|-----------------------|------------|---------------|
|                          |                     |                   |                       |           |                   |                       |            |           |                       |            |               |
| ة المستودع               | إلغاء رخصن          | -*                |                       |           |                   |                       |            |           |                       |            |               |
| سنودع انحرييه الانتمانية | استلام طلب العاء م  | ىم                |                       |           |                   |                       |            |           |                       |            |               |
|                          | يعتل                | الرقم المرج       |                       |           |                   |                       |            |           |                       |            |               |
|                          |                     | التاريخ           |                       |           |                   |                       |            |           |                       |            |               |
| pillar                   | إشعار الا           |                   |                       |           |                   |                       |            |           |                       |            |               |
| وحة التحكم               | الذهاب إلى ل        |                   |                       |           |                   |                       |            |           |                       |            |               |
|                          |                     |                   |                       |           |                   |                       |            |           |                       |            |               |

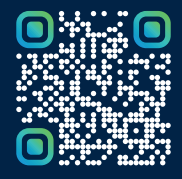

امسح هـــذا الكـود للاطّلاع علــــى آخر تحديث لهـذا المستند وكــافة المستندات المنـشورة أو تفضل بزيارة الموقع الإلكتروني zatca.gov.sa